## PROCEDURA PER LA PRENOTAZIONE DEI COLLOQUI INDIVIDUALI

Cari genitori, di seguito le indicazioni per prenotare i colloqui individuali:

- 1. È necessario disporre di un account G mail, se ne siete sprovvisti basta utilizzare l'account istituzionale dato a vostro figlio.
- 2. Accedete al registro elettronico e scegliete la voce "Eventi e documenti".

| Nuvola                  |                                                              |                                                                                                    | •                                                                                                |
|-------------------------|--------------------------------------------------------------|----------------------------------------------------------------------------------------------------|--------------------------------------------------------------------------------------------------|
| 2020/2021               | Home                                                         |                                                                                                    |                                                                                                  |
| A Home                  | <ul> <li>Ultimi eventi</li> </ul>                            |                                                                                                    |                                                                                                  |
| Yoti                    | Fornitura<br>mascherine per<br>15 set, 12:54 - 30 set, 13:54 | Piano per l'avvio e la gestione delle lezioni in presenza<br>scuola Primaria<br>15 set, 13:08 - 30 set, 14:08 | Piano per l'avvio e la gestione delle lezior<br>scuola Primaria<br>15 set, 13:08 - 30 set, 14:08 |
| Assenze                 | Fornitura mascherine agli<br>alunni                          | PIANO_PER_LAVVIO_E_LA_GESTIONE_DELLE_LEZIONI_IN_PRESENZA_                                                     | PIANO_PER_LAVVIO_E_LA_GESTIONE_DELLE_LF                                                          |
| Argomenti di lezione    |                                                              |                                                                                                    |                                                                                                  |
| AB Compiti              |                                                              |                                                                                                    |                                                                                                  |
| 苗 Calendario            |                                                              |                                                                                                    |                                                                                                  |
| 늘 Eventi e documenti    |                                                              |                                                                                                    |                                                                                                  |
| 🐔 Materiale per docente |                                                              |                                                                                                    |                                                                                                  |
| Documenti scrutinio     |                                                              |                                                                                                    |                                                                                                  |
| Bacheche                |                                                              |                                                                                                    |                                                                                                  |

## 3. Cliccate su "Eventi alunno".

|                | Nuvola                |                           |                        |                      |                     |                     |                   | •        |
|----------------|-----------------------|---------------------------|------------------------|----------------------|---------------------|---------------------|-------------------|----------|
| 20             | 20/2021               | Eventi clas               | sse                    | Eventi               | materia             |                     | Eventi alun       | no       |
| <b>*</b> H     | lome                  | Ricerca                   | Tipologia<br>Seleziona | Da<br>Inserisci data | A<br>Inserisci data | Classe<br>Seleziona | Visti?<br>Selezio | Cerca    |
| <b>ヤ</b> v     | /oti                  | Ordina per                |                        |                      |                     |                     |                   | Cancella |
| <b>&amp;</b> A | ssenze                | Data inizio decrescente 🔻 |                        |                      |                     |                     |                   | HILH     |
| <b>=</b> A     | argomenti di lezione  |                           |                        |                      |                     |                     |                   | •        |
| AB C           | Compiti               |                           |                        |                      |                     |                     |                   |          |
| 苗 c            | Calendario            |                           |                        |                      |                     |                     |                   | $\prec$  |
| E              | venti e documenti     |                           |                        |                      |                     |                     |                   | •        |
| <b>f</b> N     | Materiale per docente |                           |                        |                      |                     |                     |                   |          |
| ∎ D            | ocumenti scrutinio    |                           |                        |                      |                     |                     |                   | •        |
| = B            | lacheche              |                           |                        |                      |                     |                     |                   |          |

4. Tra gli eventi, scegliete "Colloquio individuale".

| <b>a</b>   | Nuvola                |                                                |                        |                        |                               |                                   | ·                  |
|------------|-----------------------|------------------------------------------------|------------------------|------------------------|-------------------------------|-----------------------------------|--------------------|
|            | 2020/2021             | Eventi cla                                     | isse                   | Event                  | i materia                     | Eventi                            | alunno             |
| *          | Home                  | Ricerca                                        | Tipologia<br>Seleziona | ▼ Da<br>Inserisci data | A Mate<br>Inserisci data Sele | eria Visti?<br>eziona • Seleziona | ▼ Cerca            |
| Ŧ          | Voti                  | Ordina per                                     |                        |                        |                               |                                   | Cancella<br>filtri |
| <b>*</b>   | Assenze               |                                                |                        |                        |                               |                                   |                    |
|            | Argomenti di lezione  | Nessun evento                                  |                        |                        |                               |                                   |                    |
| AB         | Compiti               | 09 nov, 14:53 - 15:53<br>NUOVO Colloguio indiv | iduale                 |                        |                               |                                   | •                  |
|            | Calendario            | P                                              |                        |                        |                               |                                   |                    |
| -          | Eventi e documenti    |                                                |                        |                        |                               |                                   |                    |
| <b>f</b> h | Materiale per docente |                                                |                        |                        |                               |                                   |                    |
| L          | Documenti scrutinio   |                                                |                        |                        |                               |                                   |                    |
| =          | Bacheche              |                                                |                        |                        |                               |                                   |                    |

5. Aprite l'evento cliccando sulla voce "Colloquio individuale"; si visualizzerà la seguente schermata: spostatevi su descrizione e cliccate sul link in evidenza.

| 2020/2021                                                                        | Eventi cli                | asse                   | Eventi materia                                                                                                    | Eventi alunno                                                                                                    |
|----------------------------------------------------------------------------------|---------------------------|------------------------|----------------------------------------------------------------------------------------------------|----------------------------------------------------------------------------------------------------|
| Home                                                                             | Ricerca                   | Tipologia<br>Seleziona | ➡ Da A Materi<br>Inserisci data Inserisci data Selezi                                                                                                    | a Visti?<br>Seleziona • Cerca                                                                                                 |
| Voti                                                                             | Ordina per                |                        |                                                                                                    | Cancel<br>filtri                                                                                                    |
| Assenze                                                                          | Data inizio decrescente 🔻 |                        |                                                                                                    |                                                                                                    |
| Argomenti di lezione                                                             | 12 nov, 14:43 - 14:43     |                        | G Indietro                                                                                                    |                                                                                                    |
| Compiti                                                                          | Colloquio individuale     |                        | Colloquio individuale                                                                                                    |                                                                                                    |
|                                                                                  |                           |                        | Ð                                                                                                    |                                                                                                    |
| Calendario                                                                       |                           |                        |                                                                                                    | -                                                                                                    |
| Calendario<br>Eventi e documenti                                                 |                           |                        | Inizio<br>giovedi, 12 novembre 2020 alle 14:43                                                                                                    | giovedi, 12 novembre 2020 alle 14:43                                                                                          |
| Calendario<br>Eventi e documenti<br>Materiale per docente                        |                           |                        | inizio<br>giovedi, 12 novembre 2020 alle 14:43<br>Descrizione                                                                                                    | giovedi, 12 novembre 2020 alle 14:43                                                                                          |
| Calendario<br>Eventi e documenti<br>Materiale per docente<br>Documenti scrutinio |                           | _                      | Inizio<br>giovedi, 12 novembre 2020 alle 14:43<br>Descrizione<br>Per prenotare il colloquio individuale con gl<br>scegliere la fascia oraria preferita:<br>https://calendar.google.com/calendar/u/0/ | Fine<br>glovedi, 12 novembre 2020 alle 14:43<br>i insegnanti fare click al seguente link e<br>/selfsched?sstoken=RIZmF1bHR8ZG |

6. Cliccando sul link si aprirà la seguente pagina

|  | 1/1 | Ser (Se | f (Sei | 10-  |      |      |
|--|-----|---------|--------|------|------|------|
|  | (   | Ser (Se | (Ser   | (Ser | (Ser | (Ser |
|  |     | Ser (Se | (Sei   | (Ser | (Ser | (Ser |
|  |     | Ser (Se | (Sei   | (Ser | (Ser | (Sen |
|  |     | 2,6     |        | 1001 | (Ser | (Ser |
|  |     |         |        |      |      |      |
|  |     |         |        |      |      |      |

7. Passando il mouse sui diversi spazi potrete visualizzare l'orario degli appuntamenti disponibili. Selezionate uno dei rettangoli per prenotare il colloquio, nella descrizione inserite genitore di ...... classe ...... e confermate con "Salva", come mostrato nell'immagine seguente:

|                                                | Fissa un appuntamento                                                                                                    | ×                                                                                 |
|------------------------------------------------|----------------------------------------------------------------------------------------------------|-----------------------------------------------------------------------------------|
| a Jarri - Kasari<br>Curresculture con<br>Envil | Cosa colloqui pomendiani matematica Quando sab, 31 ottobre, 4 15PM – 4 20PM Chi MAURA MASSACCESI Dove Descrizione Cerifore di | Suggerimento: Puoi<br>personalizzare i dettagi<br>fell'evento dopo averlo salvato |

- 8. Il colloquio risulterà prenotato. Sia il genitore che il docente riceveranno un'email con indicati data, ora e link per attivare il video incontro.
- 9. Per partecipare al colloquio dovrete aprire l'email ricevuta e cliccare sul link oppure selezionare il link che troverete su "Calendar" di Google nella data dell'appuntamento prenotato.

| 8                 | Colloqui con i genitori ()<br>Visualizza su Google Calendar<br>Grandor mer 8 apr 2020 8:50PM - 4PM (CEST)<br>Chi | Agenda<br>mir Diiger 2000<br>Nomeun evento precedente<br>3:50pm Colloqui con i genitori ()<br>Nessuar evento puccessiva |
|-------------------|----------------------------------------------------------------------------------------------------|----------------------------------------------------------------------------------------------------|
| Sel stato invita  | nto al seguente evento.                                                                                          |                                                                                                    |
| Collequi con      | i genitori ()                                                                                                    |                                                                                                    |
| infranciari sulla | pataripational Pataripa Hangouta Meet                                                                            | link a Meet                                                                                                    |
|                   | Partacipa tramite telefona<br>+1 419-931-8373 (PIV                                                               |                                                                                                    |
| Calendaria        | A DESCRIPTION OF THE OWNER OF THE OWNER OF THE OWNER OF THE OWNER OF THE OWNER OF THE OWNER OF THE OWNER OF THE  |                                                                                                    |
| CH                | A Description                                                                                                    |                                                                                                    |